## OPERATION BEFORE USE

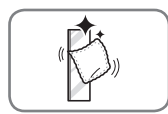

#### Clean the Styler.

Clean the Styler thoroughly and wipe off all dust that accumulated during shipping. See *Maintenance*, page 38. Do not plug in or operate the appliance until the interior and exterior have thoroughly dried.

## 

- Do not scratch the Styler with a sharp object or use a detergent that contains alcohol, bleach, a flammable liquid or an abrasive when removing any tape or adhesive from the Styler,.
- Do not peel off the model or serial number label or the technical information on the rear surface of the Styler.

(I) NOTE

Remove adhesive residue by wiping it off with your thumb or dish detergent.

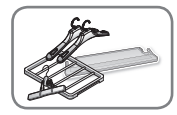

#### Unpack accessories.

Unpack the shelf and hangers. For instructions on installing or using accessories, see *Loading the Styler*, pages 25-28. Accessories can be purchased separately from the LG Customer Information Center. Call 1-800-243-0000 (USA) or 1-888-542-2623 (Canada).

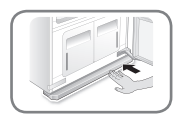

#### Assemble the drip tray.

Insert the drip tray at the bottom of the cabinet. See *Assembling the Drip Tray*, page 18.

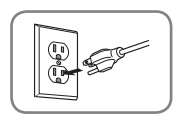

#### Connect the power supply.

Check if the power supply is connected before use.

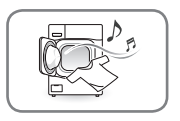

#### Wash dirty clothes if necessary before putting them in the Styler. The Styler does not have a washing function. Stains and loose dirt from one item may transfer to others during a cycle. Wash or brush off dust and dirt, or spot-clean items, to avoid setting stains or transferring dirt or odors.

ENGLISH

## **USING THE STYLER**

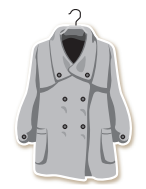

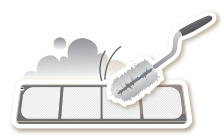

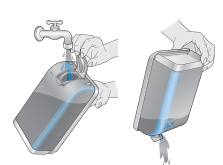

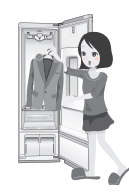

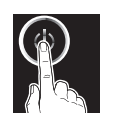

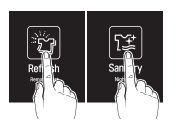

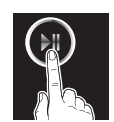

#### **1 PREPARE ITEMS**

- Wash clothes first, if needed.
- No heat-sensitive items or items that can be damaged by exposure to water. See *Choosing Styler-Safe Clothing*, page 21.
- Place items on hangers or the shelf.
- Fasten buttons and close zippers to keep items on moving hangers and prevent damage.

#### 2 CLEAN LINT FILTER, CHANGE SHEET IN AROMA FILTER Lift out filter and remove lint from last load for faster and more efficient performance. Reinstall filter, checking alignment when closing grill. Do

not operate the Styler without the lint filter in place. See *Checking the Lint Filter*, page 24. If using a fabric softener sheet in the aroma filter, change it after every use. See *Changing the Aroma Sheet*, page 24.

#### **3 CHECK WATER TANKS**

Fill water supply tank if needed. Empty water drain tank if needed. Use clean tap water in the supply tank for better product performance and lifespan. Do not use distilled water or reuse water from the drain tank. See *Checking the Water Tanks*, page 25.

#### **4 LOAD STYLER**

Pay attention to fabric care labels and cycle choice. If clothing is not appropriate for the cycle selected, it may shrink or be seriously damaged. See *Loading the Styler*, page 25. Remove all empty hangers to avoid noise, friction, and damage to clothing.

### **5 TURN ON STYLER**

Touch Power to turn on the Styler.

#### 6 SELECT CYCLE

Touch icons to select desired cycle and settings. See the *Cycle Guide*, page 31.

#### 7 BEGIN CYCLE

Touch and hold Start/Pause to begin cycle. Pause cycle at any time by touching Start/Pause again. Restart cycle within four minutes of pausing it, or the Styler shuts off and settings are lost. Do not open door during cycle. If steam or hot air escape from open door, condensation may collect on floor or walls, resulting in damage or mold.

#### 8 END OF CYCLE

Remove items when cycle finishes. Leave door open to let hot air escape. Interior light shuts off after 4 minutes if door is left open.

## SORTING LOADS

## **Fabric Care Labels**

Most articles of clothing feature fabric care labels that include instructions for proper care. Below are some of the symbols that are relevant to choosing appropriate items for the Styler.

| fabric care labels that can be used with the |             |                                       |              |  |  |
|----------------------------------------------|-------------|---------------------------------------|--------------|--|--|
| category                                     | label       | meaning                               | Styler       |  |  |
| washing                                      |             | hand wash                             | $\checkmark$ |  |  |
|                                              | Щ           | machine wash,<br>normal cycle         | $\checkmark$ |  |  |
|                                              | Щ           | perm press/wrinkle<br>resistant       | ~            |  |  |
| labels                                       | Ŭ           | gentle/delicate                       | $\checkmark$ |  |  |
|                                              | ¥           | do not wash                           | <b>√</b> *   |  |  |
| drying<br>labels                             | $\bigcirc$  | normal                                | $\checkmark$ |  |  |
|                                              | $\bigcirc$  | permanent press/<br>wrinkle resistant | $\checkmark$ |  |  |
|                                              | $\bigcirc$  | gentle/delicate                       | ~            |  |  |
|                                              | $\boxtimes$ | do not tumble dry                     | ✓            |  |  |
|                                              | $\boxtimes$ | do not dry                            | NO           |  |  |
|                                              |             | line/hang dry                         | ~            |  |  |
|                                              |             | drip dry                              | $\checkmark$ |  |  |
|                                              |             | dry flat                              | $\checkmark$ |  |  |
|                                              | $\odot$     | high                                  | $\checkmark$ |  |  |
|                                              | $\odot$     | medium                                | $\checkmark$ |  |  |
| dryer<br>heat setting<br>labels              | $\odot$     | low                                   | ~            |  |  |
| 100010                                       |             | no heat/air dry                       | NO           |  |  |

\*Some items such as fur and leather which are labeled as **do not wash** can be used with the Styler. See the **Fabric Care Guide** on pages 22–23.

## **Grouping Similar Items**

- For best fabric care results, always treat fabrics with similar care requirements together.
- Different fabrics have different care requirements, and some fabrics cannot be treated in certain Styler cycles or should be treated separately.

## **Choosing Styler-Safe Clothing**

Some items are not appropriate for use with this product.

• Do not put the following items in the Styler.

| category             | non-Stylable items                                                             |
|----------------------|--------------------------------------------------------------------------------|
| clothes              | starched clothes, vinyl                                                        |
| bedding/<br>blankets | electric blankets, heavy blankets<br>(double layer or over 3.3 lb [1.5<br>kg]) |
| other                | shoes, items made with sponge<br>rubber, items with adhesives                  |

- Follow fabric care labels.
- Don't put items that are sensitive to heat or are not suitable for washing with water in Styler cycles that use steam. Use the Gentle Dry cycle only.
- Fur, leather (only 100% natural leather), and silk items should only be treated with the Air Fresh cycle. This cycle is a downloadable cycle. See *Downloading Cycles*, page 32.
- Using the wrong cycle for items can result in damage to fabrics.
- Wash heavily soiled or stained clothes before putting them in the Styler. The Styler does not have a washing function. Loose soil or stains can be transferred between garments during cycles.
- Treat items with an unpleasant odor in a separate load. Odors can be transferred between items during cycles.
- Some odors can be difficult to remove. Odors from oily substances may be difficult for the steam to penetrate. Odors from extended storage may also be difficult to remove.
- Wrinkles may remain in some items.
  Wrinkles caused by extended storage may be difficult to reduce. Wrinkles in cotton or linen may not be reduced completely.

## FABRIC CARE GUIDE

|                |                |                                    |                                                                             |                                |                              | ۲¥                |                        | ● = yes<br>§ = check label                                                                                                    |  |
|----------------|----------------|------------------------------------|-----------------------------------------------------------------------------|--------------------------------|------------------------------|-------------------|------------------------|----------------------------------------------------------------------------------------------------|--|
| fabric         |                | abric                              | clothes                                                                     | Refres<br>reducing<br>wrinkles | h cycle<br>removing<br>odors | Sanitary<br>cycle | Gentle<br>Dry<br>cycle | comments                                                                                                    |  |
|                | rs             | cotton                             | towels, socks,<br>underwear,<br>jeans,<br>sportswear,<br>t-shirts, blankets |                                | •                            | •                 | •                      | Wrinkles may<br>remain in 100%<br>cotton fabrics.<br>Iron after cycle, if<br>desired.                                                                                                    |  |
|                | vegetable fibe | linen,<br>hemp,<br>ramie           | summer clothes,<br>tablecloths                                              |                                | •                            | •                 | •                      | Some wrinkles<br>may remain. Make<br>sure fabrics are<br>washable/hand<br>washable if using<br>Refresh/Sanitary<br>cycles. Lay clothes<br>on shelf if delicate.<br>Do not style<br>starched clothes. |  |
| natural fibers |                | alpaca,<br>camel hair,<br>cashmere | coats, suits                                                                | §                              | §                            | §                 | •                      | Lay knits on the<br>shelf. Alpaca and<br>camel hair shrink in                                                                                                    |  |
|                |                |                                    | knitwear                                                                    |                                | Ŝ                            |                   | •                      | hot water.                                                                                                    |  |
|                | ers            | fur,<br>leather                    | coats, scarves                                                              |                                |                              |                   | •*                     | downloaded Air<br>Fresh cycle (low<br>temperature drying).<br>But, leather is<br>only 100% Natural<br>leather (No artificial<br>leather)                                                             |  |
|                | animal fibe    | silk                               | silk neckties,<br>ribbons, scarves,<br>blouses, silk<br>velvet/plush        |                                |                              |                   |                        | *Only use<br>downloaded Air<br>Fresh cycle (low<br>temperature drying).                                                                                                    |  |
|                |                | wool                               | sweaters,<br>knitwear                                                       |                                | §                            |                   | •                      | Lay knits on shelf.<br>Some wool shrinks<br>when washed in<br>hot water. Make                                                                                                    |  |
|                |                |                                    | winter<br>coats, suits,<br>sportswear,<br>uniforms                          | •                              | •                            | •                 | •                      | sure fabrics are<br>washable/hand<br>washable if using<br>Refresh/Sanitary<br>cycles. Gentle Dry<br>cycle is safe for<br>most.                                                                       |  |

#### OPERATION 23

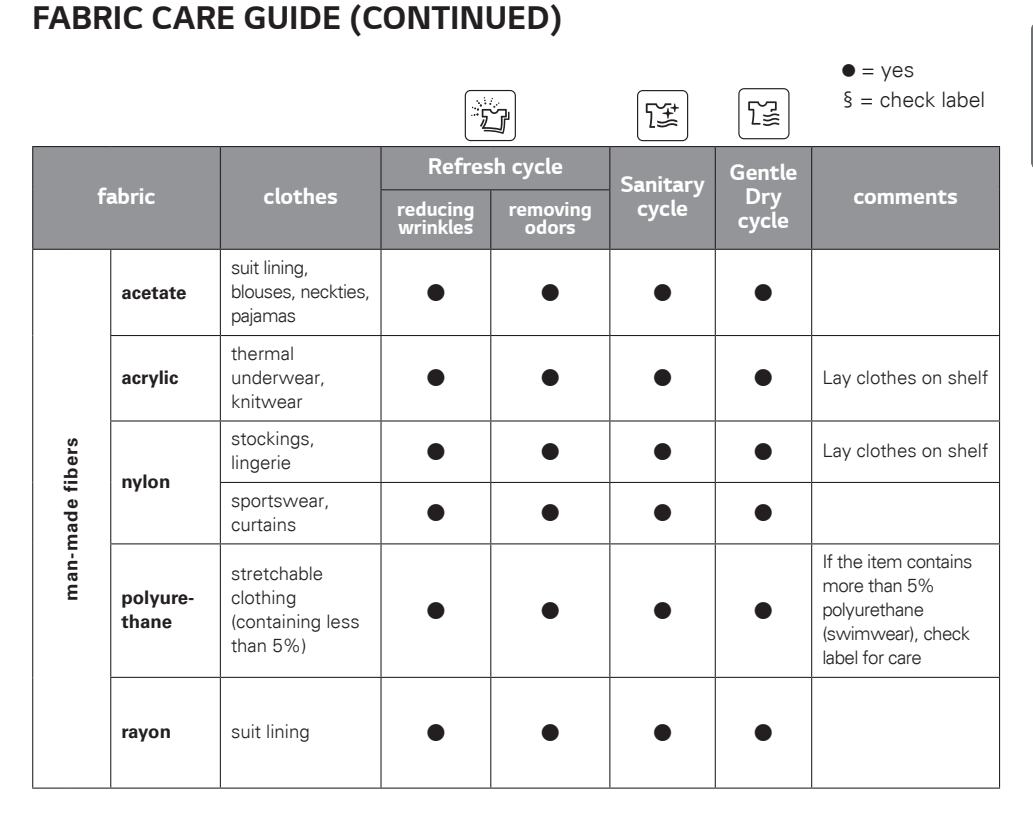

- Fabrics come in a wide variety of weights and finishes and can have different care requirements for each variety. It is difficult to cover them adequately in this manual. Before using the Styler with any item, check the care label before proceeding. Do not put items that are not colorfast, are heat-sensitive, or are not suitable for washing with water in the Refresh or Sanitary cycles. Do a water blot test on a small, inconspicuous spot (an inside seam) to determine if the fabric is colorfast. For further assistance, consult the clothing manufacturer, a dry cleaning professional, or a more detailed fabric care guide.
- Using the Styler with items that are very wet or are not colorfast may result in damage to the items and staining from fabric dyes on the interior of the cabinet. These stains will not affect the operation of the Styler. Use toothpaste to remove stains from interior of cabinet.
- The Styler does not have a washing function. Wash soiled items before use.

ENGLISH

## CHECKING THE FILTERS BEFORE EVERY LOAD

## **Checking the Lint Filter**

Always make sure the lint filter is clean before starting a new load; a clogged lint filter will increase drying times.

1 Open the front grill and take out the lint filter.

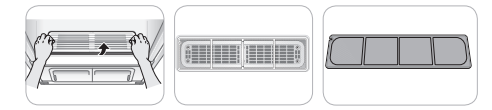

2 Brush the filter with a soft brush or clean it with a vacuum cleaner.

If the lint filter is torn or damaged, replace it with a new filter.

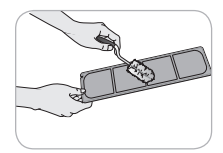

3 Reinstall the filter.

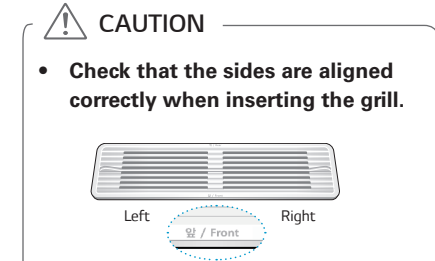

## **Changing the Aroma Sheet**

Use a dryer fabric softener sheet to add a refreshing aroma to items. Replace the fabric softener sheet after every use.

#### 1 Remove the aroma filter from the Styler.

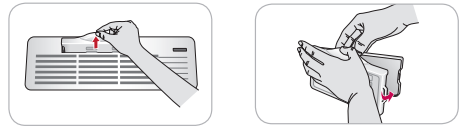

2 Open the aroma filter and insert a dryer fabric softener sheet into it.

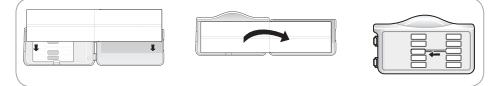

3 Close the aroma filter and insert it back in the Styler.

Insert the aroma filter in the direction of the arrow. You can adjust the opening of the perfume filter using the adjustment lever. The more open the aroma filter is, the richer the aroma gets.

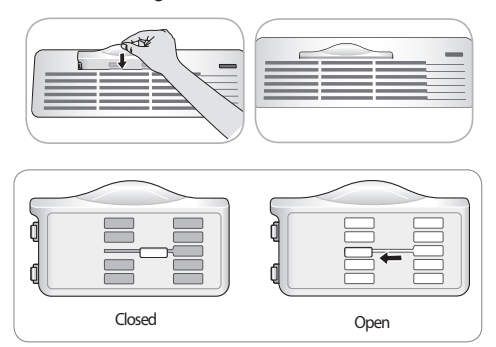

- 4 When the cycle is complete, remove the aroma filter and discard the fabric softener sheet.
- **Tip**: To use your favorite perfume, spray it 4-5 times on a cotton pad and place the pad in the aroma filter. The strength of the resulting fragrance may vary depending on the scent used.

## CHECKING THE WATER TANKS

Check the water in the water tanks before use. The water supply tank must be filled with water before using the Styler. The Styler does not work without water. The water drain tank should be emptied before each use.

1 Pull the handle of each tank forward to remove the tank and check the level of water.

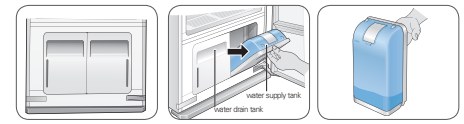

## 2 Make sure the water supply tank is filled with water.

The full water supply tank can be used approximately four times, depending on the cycles used. Use clean tap water or bottled water for best performance and longer product life. Do not use distilled water or reuse the water from the drain tank.

The first time the Styler is used, 2/3 of the water in the fully filled water supply tank is used. Less water is used in following cycles.

#### <sup>¶</sup>∖ Caution →

- Only use water when filling the water supply tank. Any other substance, such as detergent or fabric softener, may damage the Styler.
- Use only clean tap water or bottled water. Foreign materials in the water may shorten the lifespan of the Styler.
- **Do not use distilled water.** The water sensor may not work.
- Do not reuse the water in the drain tank to fill the water supply tank.
- 3 Make sure the water drain tank is empty. The drain tank will be filled after about three uses. The tank fills more quickly during drying cycles. The Styler does not work if the drain tank is full.
  - Some discoloration of the water drain tank may occur over time. This is normal and will not affect product performance.

## LOADING THE STYLER

## CAUTION

- Check all pockets to make sure that they are empty. Items such as clips, pens, coins, and keys can damage both the Styler and your clothes. Flammable objects such as lighters or matches could ignite, causing a fire. Failure to do so can result in fire, explosion, or death.
- Never dry clothes that have been exposed to oil, gasoline, or other flammable substances. Washing clothes will not completely remove oil residues. Failure to obey this warning can result in fire, explosion, or death.
- Remove empty hangers from the moving hanger and place them on the shelf before starting the cycle. Empty hangers may cause unnecessary noise, friction, and damage to fabrics. See Storing Hangers, page 28.
- Hang hangers in the same direction on the moving hanger to prevent collisions.

| accessory            | items to use it with                                                                                                    |  |  |  |
|----------------------|----------------------------------------------------------------------------------------------------|--|--|--|
| hangers              | shirts, dresses, suits, coats,<br>skirts, pants without creases<br>or too large for pants press, or<br>any item that can use a hanger |  |  |  |
| Pants Crease<br>Care | pants when creases are desired                                                                                                    |  |  |  |
| shelf                | sweaters, wool, knitwear,<br>lingerie, shoes, hats, toys, and<br>other clothing or items that<br>cannot use hangers                   |  |  |  |

# ENGLISH

## Hangers

The hangers that come with the Styler are for use with the Styler only. Any plastic or metal hanger that has a hook less than 5/32 in. (4 mm) thick and hooks snugly into the indentations in the moving hanger can be used in the Styler.

- Do not use hangers with wool, knitwear, or delicate lingerie. The garments may stretch or be left with hanger marks.
- Wrinkles may appear at the back of the collar on some garments.
- Use the diagonal hanger grooves in the moving hanger for large or bulky items.
- Remove empty hangers or store them in the shelf during operation. See *Storing Hangers*, page 28.
- 1 Select an appropriate hanger. Choose the Styler hanger that fits the item you are hanging up.
- 2 Fasten the buttons and zippers on all garments and hang them on hangers. Doing so helps keep the garments from falling or becoming more wrinkled during the cycle. If a garment has no buttons or zipper, fasten it with a cotton string around the collar area.

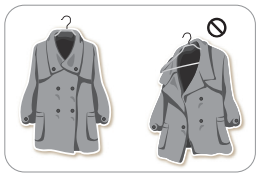

3 Place the hangers into the slots of the moving hanger

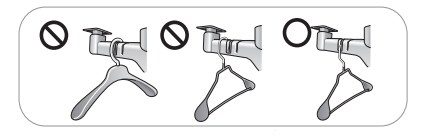

## Using the Moving Hanger

1 Insert hangers into slots and pull down to secure the hook snugly.

Hooks should fit down in the slots snugly to prevent noise, vibration, or damage to items during operation.

2 Use the diagonal slots (2 and 4) for bulky items.

Do not use diagonal slots and standard slots during the same cycle. The hangers may knock into each other and damage clothing.

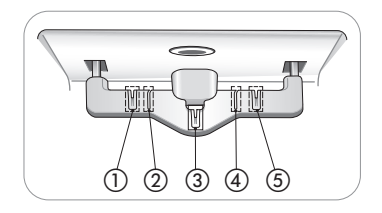

#### 3 Do not overcrowd items.

The fewer items, the better the drying performance. Items that touch the sides of the cabinet may pick up condensation from the cabinet and fail to dry completely.

## Pants Hanger or Pants Crease Care

Place pants either on the moving hanger or in the Pants Crease Care, depending on whether maintaining the creases on the pants legs is desired.

- Hanging pants on the moving hanger may reduce the creases on pants legs.
- To maintain the creases on pants legs, use the Pants Crease Care.
- The Pants Crease Care is not designed to work with pants that are wider than 38 in. (96 cm) or longer than 43 5/16 in. (110 cm). Check the size of the pants before using the Pants Crease Care. If pants are too large, use the moving hanger.
- The fabric content of the garments affects how well wrinkles are reduced.
- Use the default downloaded Extra Pants Care cycle for the most effective wrinkle reduction for pants. See *Downloading Cycles*, page 32.

#### Opening and Closing the Pants Hanger

1 To open, fold the hook down toward the hanger blades to unlock and separate the blades.

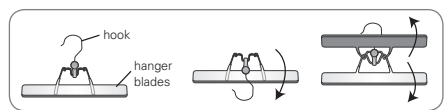

2 Once pants are inserted, bring the blades together and rotate the hook up and away from the blades to lock them in place.

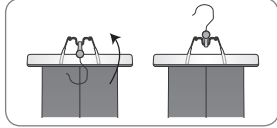

#### Hanging Pants On the Pants Hanger

- 1 Remove all objects from pants pockets and button the back pockets.
- 2 Fold pants along crease lines (or where crease lines would be), and attach the pants hanger at the ends of the pants legs.

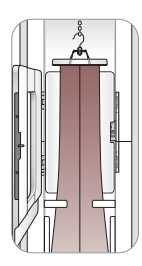

3 Tug gently on the sides of the pants legs. Make sure pants are stretched tight within the hanger, with no wrinkles, and will not fall out of the hanger during the cycle.

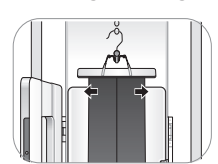

4 Place the pants hanger on the moving hanger or in the Pants Crease Care.

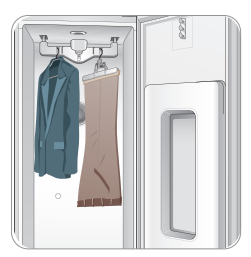

#### Using the Pants Crease Care

1 Open the Pants Crease Care by pressing on the icon on the side.

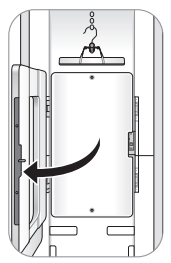

2 Hang the pants hanger on the hook above the Pants Crease Care that best fits the length of the pants being pressed.

If the pants are longer, use the higher hooks to keep the pants from hitting the floor of the cabinet.

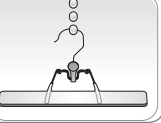

The Pants Crease Care is not designed to work with pants that are wider than 38 in. (96 cm) or longer than 43 5/16 in. (110 cm). Check the size of the pants before using the Pants Crease Care. If pants are too large, use the moving hanger.

3 Make sure the pants are hanging straight.

Check the creases on the legs to make sure they are lined up. Fix the pants with 2 clips before closing the Pants Crease Care. If the pants legs are not aligned properly or the pants are not

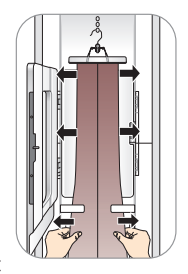

hanging straight, double lines may appear at the pants' edges, or the pants may be wrinkled.

4 Close the Pants Crease Care, then straighten the pants once more. Gently tug the edges of the pants to smooth out any wrinkles. Make sure the pants are hanging straight in the Pants Crease Care.

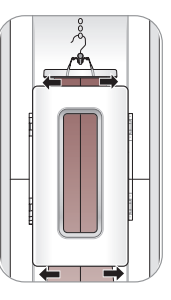

## Shelf

Use the shelf for clothes and items that cannot be placed on hangers. Do not stack items on the shelf. For best drying performance, use the shelf for a single item or smaller items with space between.

## Assembling the Shelf

1 Hold the shelf so that the gray trim is toward the front.

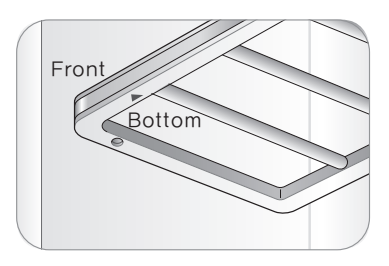

2 Insert the left shelf groove into the left shelf support, then lower the right shelf groove onto the right shelf support.

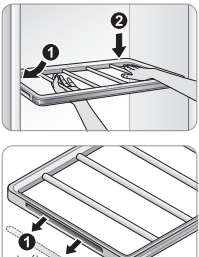

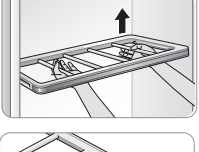

Right

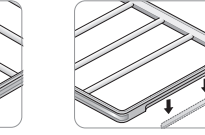

3 To disassemble, lift up the right side of the shelf, then pull out the left side of the shelf from the shelf support.

## \land CAUTION

- The shelf cannot be assembled by sliding it into the cabinet. It will fall if not assembled properly.
- Do not place heavy objects on the shelf or use it to store objects. Doing so can cause the product to malfunction.
- Do not allow children to climb on or hang on the shelf. They could be injured.

• Hang the shelf on the shelf holder when treating long clothes such as coats or dresses.

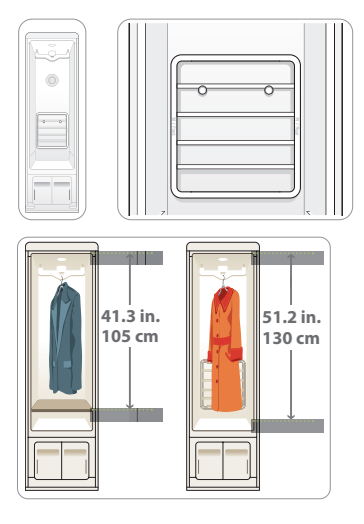

## Storing Hangers

Remove unused hangers from the moving hanger and store them in the shelf during operation. This prevents noise and damage to clothing.

1 Insert the hangers between the rails of the shelf.

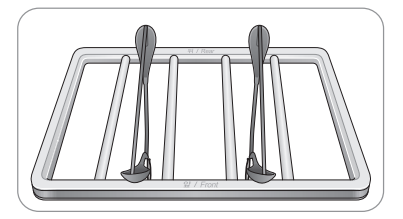

- 2 When styling long clothes, if the shelf is stored on the shelf holder, store the hangers outside the unit during operation.
- 3 Do not use the shelf to store heavy items.

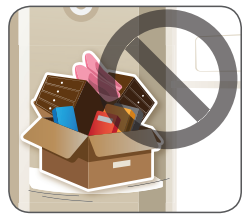

## **CONTROL PANEL**

The control panel responds to touch using static electricity. A light touch is enough to operate it. Use a cloth when cleaning the controls to avoid contacting and activating the keys. Foreign substances on the control, wearing gloves, or touching the keys through cloth may prevent the keys from activating.

## **Control Panel Features**

Depending on the model, some of the following functions may not be available.

(1) (4) (5)  $\overline{7}$ (2) 6) (3) Preparing Steaming Drying (Sanitizing) (Night Care) Ðg ി Heavy Suits/Coats (Delay On) Normal Beddina Norma Norma Pants Crease Kid's Item Rain/Snow <u>?</u> Light Downloaded Heavy Duty Time Dry T#  $\sum_{i=1}^{n}$ と **Delay Start** Refresh Special Care Sanitary Gentle Dry Night Car \* Press & H c. for Extra Function (8) 9 (10) Ò (12) (4)

#### ① SMART DIAGNOSIS™ ICON

Place the phone over this icon when diagnosing problems with Smart Diagnosis. See **Using Smart Diagnosis**, page 38.

#### 2 POWER ON/OFF

Touch Power to turn the Styler ON/OFF. Once the cycle is complete, the Styler automatically turns off after a few seconds if no keys are touched.

**NOTE:** Touching Power during a cycle will cancel that cycle and the cycle settings will be lost.

#### **③ CYCLE COMPLETION INDICATOR**

This portion of the display shows which stage of the styling cycle is currently underway (Preparing, Steaming, Drying, Sanitizing, or Night Care).

#### **④ OPTION AND ALERT INDICATORS**

**Delay On:** lights when the Delay Start feature is set.

**Fill Water:** lights when the water supply tank is missing or empty.

**Empty Water:** lights when the water drain tank is missing or full.

Night Care: lights when the Night Care feature is set.

**Remote:** lights when the Remote Start function is set.

Wi-Fi: lights when the Wi-Fi function is set.

#### **(5) TIME DISPLAY**

The display shows the estimated time remaining and error messages for the Styler. The cycle time may vary by usage conditions.

#### **6 START/PAUSE**

Touch and hold to START the selected cycle. If the Styler is running, touch to PAUSE the cycle without losing the current settings.

**NOTE:** If you do not touch Start/Pause to resume a cycle within an hour of pausing it, the Styler turns off automatically.

#### ⑦ Smart ThinQ<sup>™</sup>

Search for the LG Smart ThinQ application from the Google Play Store or Apple App Store on a smart phone. See **Smart Functions**, page 36.

#### (8) REFRESH / \*Remote Start

Touch the icon to select a Refresh cycle. Touch repeatedly to toggle through the settings. See the **Cycle Guide**, page 31.

Press and hold for three seconds to activate the Remote function. See *Smart Functions,* page 36.

MFL66101237 EN FR SP.indd 29

#### 9 SPECIAL CARE / \*Control Lock

Touch the icon to select a Special Care cycle. Touch repeatedly to toggle through the settings. The default Downloaded cycle is Ready to Go. Download a new cycle using the Smart ThinQ application on a smartphone. See **Smart Functions,** page 36.

Touch and hold the icon for three seconds to activate/deactivate the Control Lock function. See *Locking the Controls,* page 34.

#### 1 SANITARY / \*Night Care

Touch the icon to select a Sanitary cycle. Touch repeatedly to toggle through the settings. See the *Cycle Guide,* page 31.

Touch and hold the icon for three seconds to activate/deactivate the Night Care function. See *Night Care*, page 35.

#### (1) GENTLE DRY /\*Smart Diagnosis™

Touch the icon to select a Gentle Dry cycle. Touch repeatedly to toggle through the settings.

#### 12 DELAY START/ \*WI-FI

Set a delayed start time for the cycle. See **Setting a Delayed Start Time**, page 34. Delay Start cannot be selected with the Night Care cycle.

Press and hold for three seconds to activate the Wi-Fi function. See *Smart Functions*, page 36.

#### **OPERATION 31**

|--|

|            |                                                                                                    |                                                                                                    |                              |         | Cycle Processes |          |     |  |
|------------|----------------------------------------------------------------------------------------------------|----------------------------------------------------------------------------------------------------|------------------------------|---------|-----------------|----------|-----|--|
| Cycle      | Setting                                                                                                    | Clothing / Fabric Type                                                                                                    | Est. time<br>in Hr.:<br>Min. | Prepare | Steam           | Sanitize | Dry |  |
| ш          | Normal Normal suit, coat, school uniform, scarf, washable wool and knitwear, knitwear outdoor/performance                                                                                                    |                                                                                                    | 48                           | 0       | 0               |          | 0   |  |
| ESH CYC    | Light                                                                                                    | clothing, towels, underwear,<br>t-shirts, socks, jeans, jean<br>jackets, lingerie, sportswear,                                         | 20                           | 0       | 0               |          | 0   |  |
| REFRI      | Heavy<br>Heavy<br>Heavy |                                                                                                    | 1:07                         | 0       | 0               |          | 0   |  |
| CLE        | Suits/Coats                                                                                                    | Specially designed to quickly remove odors from suits and coats.                                                                       | 35                           | 0       | 0               |          | 0   |  |
| AL CARE CY | Pants Crease                                                                                                    | Use with Pants Crease Care.<br>Designed to intensively<br>straighten wrinkles and<br>accentuate the creases in pants.                  | 1:07                         | 0       | 0               |          | 0   |  |
| SPECI      | Downloaded                                                                                                    | Ready to Go (default) is a cold<br>weather warmup for clothes and<br>outerwear. For other options,<br>see <b>Downloaded</b> , page 32. | 10                           |         |                 |          |     |  |
| CLE        | Normal                                                                                                    | Same as Refresh cycle, excluding wool and knitwear. Check <b>Fabric</b>                                                                | 1:28                         | 0       | 0               | 0        | 0   |  |
| RY CY      | Bedding                                                                                                    | fabric care labels in garments before<br>use. Natural fibers must be marked                                                            | 1:43                         | 0       | 0               | 0        | 0   |  |
| NITAI      | Kid's Item                                                                                                    | washable/hand-washable and<br>tumble dry, to avoid shrinkage. Do                                                                       | 1:43                         | 0       | 0               | 0        | 0   |  |
| SA         | Heavy Duty                                                                                                    | not use with items containing rubber,<br>foam, or adhesive.                                                                            | 2:13                         | 0       | 0               | 0        | 0   |  |
| Y CYCLE    | Normal                                                                                                    | Same as Refresh Cycle. Gentle<br>Dry is also safe for many non-<br>washable garments such as silk<br>ties, blouses, and other garments | 2:00                         |         |                 |          | 0   |  |
| E DR       | Rain/Snow                                                                                                    | made from natural fibers such as<br>100% wool, cashmere, camelhair,<br>and alpaca. See <b>Choosing</b>                                 | 58                           |         |                 |          | 0   |  |
| GENTI      | Time Dry Time Dry and alpaca. See <b>Choosing</b><br>Styler-Safe Clothing, and<br>always check garment labels<br>before using.                                                                                                    |                                                                                                    | 30–2:30                      |         |                 |          | 0   |  |

## **Cycle Processes**

- **Preparing** heats the water in the tank in preparation for supplying steam.
- Sanitizing removes germs from the clothes.
- **Drying** removes moisture in the clothes.
- **Steaming** sprays steam on the clothes.

## **CHOOSING A CYCLE**

Styler cycles are designed to fit a variety of situations. Select the cycle and setting that best match the load contents and desired results for maximum performance and fabric care. For best results, pay attention to garment care labels and choose a cycle that is appropriate for the fabric content of the items. See the *Fabric Care Guide* on pages 22-23. For a guide to the symbols used on fabric care labels, see the chart on page 21. Touch the cycle selector icon to select the desired cycle. Press the icon repeatedly to select the desired setting. When you select a cycle, the light for the default setting will turn on. See *Using the Styler*, page 20, for more details on operating methods.

## **Refresh Cycle**

Use the Refresh cycle to reduce odors and wrinkles and to dry items. This cycle uses steam and should only be used with washable items. The cycle is safe for washable wool and knitwear.

## Sanitary Cycle

Use the Sanitary cycle to reduce germs and to dry items. Choose this cycle for clothing, bedding, and children's clothing and soft toys. Quilts or blankets should be a single layer and weigh 3.3 lb (1.5 kg) or less. Do not use this cycle for wool or knitwear, because the high temperatures and steam can cause shrinkage.

## Gentle Dry Cycle

Use the Gentle Dry cycle to reduce odors and wrinkles and to dry items. Choose this cycle for non-washable fabrics like cashmere. There is also a downloadable dry cycle called Air Fresh for use with fur and leather items. See *Smart Functions,* page 36, and the list of available cycles in the Smart ThinQ application.

## Rain/Snow

Select this setting to refresh and gently dry damp clothing.

## Time Dry

Use the Time Dry cycle to manually select the drying time, from 30 to 150 minutes, in 30-minute increments. Or use Time Dry to add drying time at the end of another cycle.

## Downloaded

Download one cycle and use it to treat special fabrics like fur and leather, reduce noise, or remove static.

The default downloaded cycle is Ready to Go, a ten minute cycle which takes the chill out of clothes and outerwear. Perfect for winter weather.

To download a different cycle, see *Smart Functions,* page 36, and the instructions in the Smart ThinQ application.

## **Downloadable Cycles**

| Cycle                          | Est.<br>time<br>in Hr.:<br>Min. | Description                                                                                                    |
|--------------------------------|---------------------------------|----------------------------------------------------------------------------------------------------|
| Ready to Go                    | 10                              | (default) see Cycle Guide<br>and above                                                                                                    |
| Athletic Uniform<br>/Equipment | 1:54                            | gently removes odors from uniforms and gear                                                                                                    |
| Air Fresh                      | 30                              | gently removes moisture<br>and dust from fur, leather,<br>and silk without damaging<br>fabrics and restores<br>volume to fur or fabric<br>flattened by everyday<br>activities |
| Shawls<br>/Neckties            | 23                              | gently removes odors from<br>frequently used shawls,<br>scarves or neckties                                                                                                   |
| Silent Mode                    | 2:03                            | quieter refresh cycle                                                                                                    |
| Warm Up                        | 30                              | warms up blankets and<br>comforters                                                                                                    |
| Static Removal                 | 11                              | removes static using<br>TrueSteam™                                                                                                    |

## CYCLE SETTINGS AND OPTIONS

### Cycle Selector Icons

To change the settings during the cycle, touch Start/Pause to pause the cycle, then touch the relevant cycle selector icon to change settings.

• Touch the Start/Pause button to activate the control panel.

The cycle selected and the Start/Pause button start blinking.

#### Selecting a Cycle

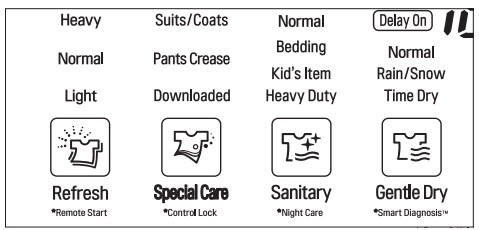

- 1 Touch Power
- Touch the cycle selector icon repeatedly until the desired cycle and setting is illuminated.
- 3 Touch Start/Pause.

#### **Changing Settings During a Cycle**

- 1 Touch Start/Pause to pause the cycle.
- 2 Touch the relevant cycle selector icon to change settings.
- During the Refresh and Sanitary cycles, the machine will make a boiling and hissing sound as water is boiled to make steam and steam is sprayed on clothes. This is normal.
- The moving hanger will move even when only the shelf is being used.
- Cycle times may vary depending on the usage environment, including water temperature.
- Cycle time for the Gentle Dry cycle may be longer for wet clothes that are not spin dried.

- Very thick clothing may not be as uniformly dry at the end of the Gentle Dry cycle.
- If the Sanitary cycle is changed to a Refresh or Gentle Dry cycle during operation, the sanitize process is not performed.

## 

- **Do not open the door during operation.** There is a risk of burns or injury from escaping hot air or steam.
- Do not allow steam or hot air to escape the cabinet during operation. Opening the door during operation also affects performance, lengthens drying time, and results in water condensing and collecting on the floor.
- Do not put very wet items in the Styler to dry. Shake off or wring out excess water before putting items in the cabinet to dry. If a large amount of water pools in the cabinet, drying performance may suffer or the product may be damaged.
- Remove or store the shelf when hanging longer items so items won't get wrinkled.
- Fasten buttons and zippers on hanging clothes to prevent them from falling off hangers during operation. Fasten the neck area with cotton string if there is no button or zipper.

#### Selecting the Downloaded Cycle

- 1 Touch Power
- 2 Touch the Special Care cycle selector icon to select the Downloaded cycle.
- 3 Touch Start/Pause.
- Download and use the LG Smart ThinQ app on a smart phone to confirm the current downloaded cycle or to download another cycle.
- Only one Downloaded Cycle can be saved and changed at a time. See *Smart Functions*, page 36.

## **EXTRA FUNCTIONS**

Some buttons also activate special functions, including Remote Start, Control Lock, Night Care, Smart Diagnosis, Delay Start, and Wi-Fi. See *Smart Functions*, page 36, for information on using Remote Start and Wi-Fi.

## Locking the Controls

Use Control Lock to prevent unwanted use of the Styler or to keep cycle settings from being changed while the Styler is operating.

- 1 Touch and hold the Special Care icon for three seconds to activate or deactivate the Control Lock function.
- 2 "CL" appears in the display, and all controls are disabled except the Power button.
- Control Lock does not lock the door.
- The Control Lock setting is retained even if there is a power outage.
- Once set, Control Lock remains active until it is manually deactivated. Control Lock must be deactivated to run another cycle.

## Setting a Delayed Start Time

Use the Delay Start function to delay the start time of the cycle.

- 1 Touch Power
- 2 Touch the cycle selector icon for the desired cycle.
- 3 Touch Delay Start to set the start time of the cycle.

The default delay time is three hours. Each time you touch the button, the time increases by an hour, up to 19 hours.

• Touch and hold the button to increase the delay time more quickly.

## 

- **Do not open the door during operation.** There is a risk of burns or injury from escaping hot air or steam.
- Do not allow steam or hot air to escape the cabinet during operation. Opening the door during operation also affects performance, lengthens drying time, and results in water condensing and collecting on the floor.

## Smart Diagnosis™

Use this function with the LG Smart ThinQ application on a smart phone or when contacting the LG Customer Information Center to help diagnose problems with the Styler. See **Using Smart Diagnosis**™, page 38.

## **Night Care**

Use the Night Care function to store items overnight or anytime items can't be removed soon after a cycle ends. Night Care periodically produces warm air to prevent condensation, keeping items warm and dry until they are removed.

- Once set, the Night Care function starts after the selected cycle ends.
- The Night Care function can't be set to follow a Gentle Dry cycle.
- Night Care settings are lost if the Power button is pressed.
- Night Care runs for a maximum of 24 hours.
- It is safe to open the door at any time during the Night Care function, even when the air is blowing.
- It is normal for the Night Care function to make noise periodically as it produces warm air.

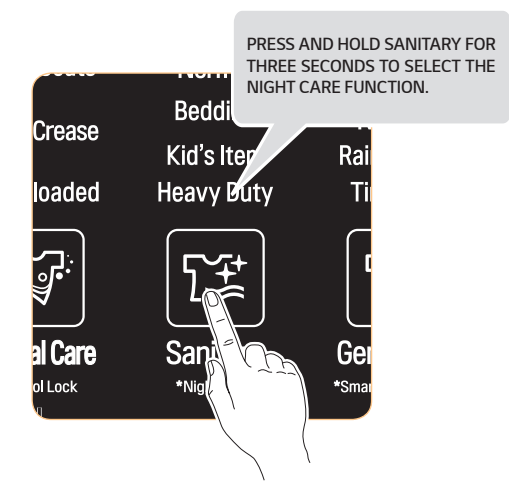

\*\* This image is for illustration purposes only. The location of the SANITARY button varies by model. (Refer to pages 29-30.)

#### Setting the Night Care Function

- 1 Place clothes into the Styler.
- 2 Touch cycle selector icon repeatedly until desired cycle setting is selected.
- 3 Press and hold SANITARY for three seconds to illuminate the LED and activate Night Care.
- 4 Touch Start/Pause.
- 5 To cancel Night Care, touch another cycle selector icon.

## **SMART FUNCTIONS**

## Smart ThinQ Application

The Smart ThinQ application allows you to communicate with the appliance using a smartphone.

#### Installing Smart ThinQ Application

Search for the LG Smart ThinQ application from the Google Play Store or Apple App Store on a smart phone. Follow instructions to download and install the application.

### Smart ThinQ Application Features

• For appliances with the setting or logo

#### **Download Cycle**

Download new and specialized cycles that are not included in the standard cycles on the appliance. Appliances that have been successfully registered can download a variety of specialty cycles specific to the appliance. Only one cycle can be stored on the appliance at a time. Once Download Cycle is completed in the appliance, the product keeps the downloaded cycle until a new cycle is downloaded.

#### NOTE

 You must first register the appliance and connect to a gateway in order to use the Download cycle function.

#### Push Alerts (Smart Messages)

When the cycle is complete or the appliance has problems, you have the option of receiving push notifications on a smart phone.

#### NOTE

 You must first register the appliance and connect to a gateway in order to use the Push Alerts function.

#### Smart Diagnosis™

This function provides useful information for diagnosing and solving issues with the appliance based on the pattern of use.

#### NOTE

 You must first register the appliance and connect to a gateway in order to use the Smart Diagnosis function.

#### NOTE

- To verify the Wi-Fi connection, check that Wi-Fi (令) icon on the control panel is lit.
- LG Smart ThinQ is not responsible for any network connection problems or any faults, malfunctions, or errors caused by network connection.
- The machine supports 2.4 GHz Wi-Fi networks only.
- If the appliance is having trouble connecting to the Wi-Fi network, it may be too far from the router. Purchase a Wi-Fi repeater (range extender) to improve the Wi-Fi signal strength.
- The Wi-Fi connection may not connect or may be interrupted because of the local network environment.
- The network connection may not work properly depending on the internet service provider.
- The surrounding wireless environment can make the wireless network service run slowly.
- This information is current at the time of publication.
- The application is subject to change for appliance improvement purposes without notice to users.

#### **Open Source Software Notice Information**

To obtain the source code under GPL, LGPL, MPL, and other open source licenses, that is contained in this product, please visit http://opensource.lge.com.

In addition to the source code, all referred license terms, warranty disclaimers and copyright notices are available for download.

LG Electronics will also provide open source code to you on CD-ROM for a charge covering the cost of performing such distribution (such as the cost of media, shipping, and handling) upon email request to opensource@lge. com. This offer is valid for three (3) years from the date on which you purchased the product.

| Wireless LAN module Specifications |                                                                                     |  |
|------------------------------------|-------------------------------------------------------------------------------------|--|
| Model                              | LCW-004                                                                             |  |
| Frequency Range                    | 2412 to 2462 MHz                                                                    |  |
| Output Power<br>(max.)             | IEEE 802.11 b : 22.44 dBm<br>IEEE 802.11 g : 24.68 dBm<br>IEEE 802.11 n : 24.11 dBm |  |

# FCC Notice (For transmitter module contained in this product)

This equipment has been tested and found to comply with the limits for a Class B digital device, pursuant to Part 15 of the FCC Rules. These limits are designed to provide reasonable protection against harmful interference in a residential installation. This equipment generates, uses, and can radiate radio frequency energy and, if not installed and used in accordance with the instructions, may cause harmful interference to radio communications. However, there is no guarantee that interference will not occur in a particular installation. If this equipment does cause harmful interference to radio or television reception, which can be determined by turning the equipment off and on, the user is encouraged to try to correct the interference by one or more of the following measures:

- Reorient or relocate the receiving antenna.
- Increase the separation between the equipment and the receiver.
- Connect the equipment to an outlet on a circuit different from that to which the receiver is connected.
- Consult the dealer or an experienced radio/TV technician for help.

This device complies with part 15 of the FCC Rules. Operation is subject to the following two conditions:

- 1) this device may not cause harmful interference and
- this device must accept any interference received, including interference that may cause undesired operation of the device.

Any changes or modifications in construction of this device which are not expressly approved by the party responsible for compliance could void the user's authority to operate the equipment.

# FCC RF Radiation Exposure Statement

This equipment complies with FCC radiation exposure limits set forth for an uncontrolled environment. This transmitter must not be co-located or operating in conjunction with any other antenna or transmitter.

This equipment should be installed and operated with a minimum distance of 20 cm (7.8 inches) between the antenna and your body. Users must follow the specific operating instructions for satisfying RF exposure compliance.

## Industry Canada Statement (For transmitter module contained in this product

This device complies with Industry Canada's applicable licence-exempt RSSs. Operation is subject to the following two conditions:

- 1 This device may not cause interference; and
- 2 This device must accept any interference, including interference that may cause undesired operation of the device.

## IC Radiation Exposure Statement

This equipment complies with IC radiation exposure limits set forth for an uncontrolled environment.

This equipment should be installed and operated with a minimum distance of 20 cm (7.8 inches) between the antenna and your body.

#### NOTE

• THE MANUFACTURER IS NOT RESPONSIBLE FOR ANY RADIO OR TV INTERFERENCE CAUSED BY UNAUTHORIZED MODIFICATIONS TO THIS EQUIPMENT. SUCH MODIFICATIONS COULD VOID THE USER'S AUTHORITY TO OPERATE THE EQUIPMENT.

## Smart Diagnosis™ Function

Should you experience any problems with the appliance, it has the capability of transmitting data via your telephone to the LG Customer Information Center. NFC or Wi-Fi equipped models can also transmit data to a smartphone using the LG Smart ThinQ application.

## Smart Diagnosis™ through the Customer Information Center

- For appliances with the 🖓 or 🕀 logo
- 1 Call the LG Electronics Customer Information Center at: (LG U.S.A.) 1-800-243-0000 (LG Canada) 1-888-542-2623
- 2 When instructed to do so by the call center, place the mouthpiece of the phone close to the Smart Diagnosis<sup>™</sup> icon. Do not press any other buttons.
- 3 Press and hold the Temp. Control button for 3 seconds.

- 4 Keep the phone in place until the tone transmission has finished.
- 5 Once the countdown is over and the tones have stopped, resume your conversation with the call center agent, who will then be able to assist you using the information transmitted for analysis.

#### NOTE

- Smart Diagnosis<sup>™</sup> cannot be activated unless the appliance can be turned on using the **Power** button. If the appliance cannot be turned on, troubleshooting must be done without using Smart Diagnosis<sup>™</sup>.
- For best results, do not move the phone while the tones are being transmitted.
- If the call center agent is not able to get an accurate recording of the data, you may be asked to try again.
- The Smart Diagnosis<sup>™</sup> function depends on the local call quality.
- Bad call quality may result in poor data transmission from your phone to the call center, which could cause Smart Diagnosis<sup>™</sup> to malfunction.

## Smart ThinQ Smart Diagnosis™

• For appliances with the 🖓 or 🕀 logo

Use the Smart Diagnosis feature in the Smart ThinQ application for help diagnosing issues with the appliance without the assistance of the LG Customer Information Center.

Follow the instructions in the Smart ThinQ application to perform a Smart Diagnosis using your smartphone.

#### NOTE

 Smart Diagnosis<sup>™</sup> cannot be activated unless the appliance can be turned on using the **Power** button. If the appliance cannot be turned on, troubleshooting must be done without using Smart Diagnosis<sup>™</sup>.

## MAINTENANCE REGULAR CLEANING

## 🖳 WARNING

To reduce the risk of fire, electric shock, or injury to persons when using this appliance, follow basic precautions, including the following:

- Unplug the Styler before cleaning to avoid the risk of electric shock. Failure to follow this warning can cause serious injury, fire, electrical shock, or death.
- Never use harsh chemicals, abrasive cleaners, or solvents to clean the Styler. They will damage the finish.

## **Cleaning the Interior and Exterior**

Proper care of your Styler can extend its life.

- Clean the inside and outside of the machine with a damp cloth. Glass cleaner can be used to clean the front glass panel, but spray it on a cloth and wipe rather than spraying it directly on the panel.
- 2 Buff the door dry with a clean, dry cloth to prevent any water stains.
- 3 Allow the interior and exterior to dry completely before plugging in and operating the product.

## - 🕂 Caution

- Do not spray water directly on the product.
- Do not use detergent, methylated spirits, solvents, or any volatile liquids to clean the exterior of the product.
- Never use steel wool or abrasive cleansers; they can damage the surface.
- Keep sharp objects away from the exterior of the product. The touch panel may not work if damaged.

## **Cleaning the Lint Filter**

Always remove the lint from the filter after every cycle. See *Checking the Lint Filter*, page 24.

If the lint filter has become very dirty or clogged, wash the lint filter in warm, soapy water and allow to dry thoroughly before reinstalling.

- Never operate the Styler without the lint filter.
- Never operate the Styler with a wet lint filter.

## **Cleaning the Aroma Filter**

For best results, wash the aroma filter using hot water and dish soap. After cleaning, wipe the filter with a clean cloth and allow it to dry thoroughly before reinstalling it.

The aroma filter can also be cleaned in the top rack of the dishwasher.

- Never operate the Styler without the aroma filter.
- Never operate the Styler with a wet aroma filter.

## **Cleaning the Water Tanks**

The water in the water supply tank contacts the clothing and items treated in the Styler directly. Clean both tanks periodically and keep them clean at all times. If the tanks are not properly cleaned, they may start to smell or need to be replaced.

- Some discoloration of the water drain tank may occur over time. This is normal and will not affect product performance.
- Use only clean tap water in the supply tank for best performance and to prolong the life of the product. Do not use distilled water.
- Do not reuse the water from the water drain tank in the water supply tank.

#### 40 MAINTENANCE

- 1 Clean the exterior of the tanks with a wet cloth.
- 2 Use a cleaning brush or detergent made exclusively for water tanks to clean the inside of the water tanks.

These can be found online or at a local RV and camping store. Rinse tanks thoroughly after cleaning with detergent to remove any residue.

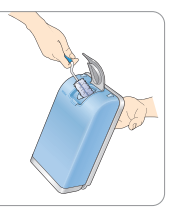

3 Make sure the drainage nozzle connected to the water drain tank and the water supply hole connected to the water supply tank are not clogged.

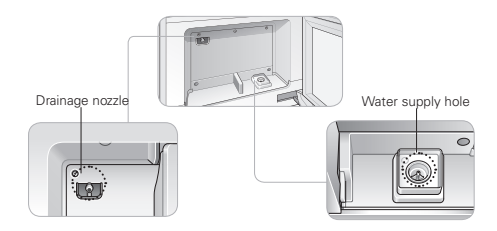

4 Allow the outsides of the tanks to dry completely before reinstalling the tanks.

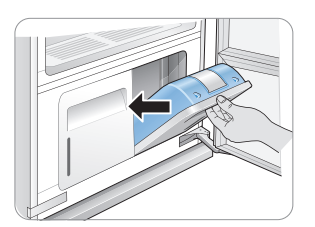